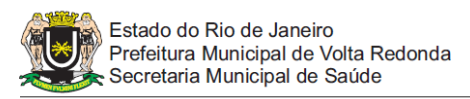

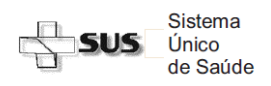

## Passo a Passo do Acesso ao SISCAN - Estabelecimentos de Saúde

## Pesquisa de Resultados e Laudos de Exame

## 1. PESQUISA DE RESULTADO DE EXAME:

- a) Clique no menu "EXAME" "GERENCIAR LAUDO"
- b) Para perfil de unidade de saúde o campo "unidade de saúde" estará pré-selecionado, para perfil municipal ou intramunicipal selecione a unidade desejada ou faça a pesquisa para todo o território.
- c) Selecione o Tipo de Exame
- d) Selecione Laudo Liberado "Sim"
- e) Neste momento é possível solicitar exame de uma paciente por:
  - N° do exame
  - Nº do protocolo
  - Nº do prontuário (caso a unidade opte por fornecer esta informação)
  - Cartão SUS
  - Nome da paciente
  - Por Data do Resultado (indique o período desejado)
- f) Selecione o período da pesquisa
- g) Clique em pesquisar
- h) Na tela seguinte selecione o exame ou clique na primeira caixa 🔲 acima e à direita para selecionar todos
- i) Clique em "Gerar Relatório"
- j) O exame será exibido no formato PDF